## Swimming at De Winter Sport in short

- Lessons
- Costs
- Grib app

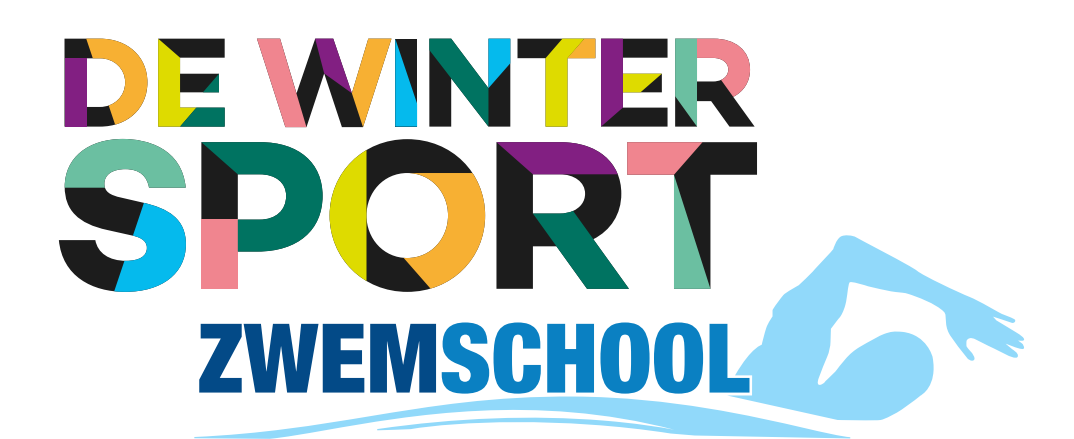

### Lessons

#### The swimlessons

Phases

The A-diploma is sorted in the following phases:

- **Red** (Trusting water and basics)
- Green
- Yellow
- Blue
- Pink (The A diploma)

After that you can continue for:

- Diploma B
- Diploma C
- Diploma D (t/m) F.

### **Clothing requirements**

In the groups Yellow, Blue, Pink, B and C it's a must to wear clothes every lesson. They will build some strenght, condition and they will get used to the feeling of swimming with clothes on.

#### Phase clothing requierments

| Yellow    | A short sleeved t-shirt.                                                                   |
|-----------|--------------------------------------------------------------------------------------------|
| Blue      | A short sleeved t-shirt and shorts with pockets.                                           |
| A-diploma | A short sleeved t-shirt, shorts with pockets and water shoes.                              |
| B-diploma | A longsleeved t-shirt, long pants with pockets and water shoes.                            |
| C-diploma | A longsleeved t-shirt, long pants with pockets, water shoes and raincoat with longsleeves. |

### Lessons

#### Lost and found

If you have lost clothes or other things you can alert us through mail or ask at the front desk. (Once a month we'll clean up the lost and found closet and donate it to 'Leger Des Heils').

Sportinsituut De Winter Sport is not liable for the loss or breakage off your own property in and around the building.

#### Lesson card

Before the trail lesson you will receive an envelope with the lesson card. On this card we will sign off what your child has learned and passed in the lessons. You will see some pictograms on the card like / that means that your child is halfway there. If there is a \* somewhere, that means there is a note. When all the boxes are signed off (the date and initials) your child will receive a flyer with an QR-code on it.

Your child needs their card with them every lesson. If you forget the card, we can't sign anything off and they can't go to the next phase or do their trial-exam. If we find a card, we'll deposit it at the front desk. If the card isn't found and you lost it, you can receive a new card for €5,00. You can get an new card by sending an email to info@dewintersport.nl or to ask at the front desk. A little side note: Take a picture of the card at

A little side note: Take a picture of the card at least once a month, so when you lost the card, we can sign the boxes that were signed before.

You can upload the pictures to the Grib app. "Club">"Forms">"Upload Leskaart".

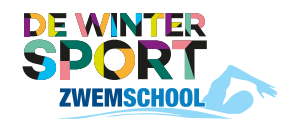

### Lessons

#### On to the next phase

If your child can move up to the next phase. You will receive a flyer with a QR-code. If you scan this or go to forms in the app, you'll get to the "On to the nect phase" form. Fill the form in and we sign your child to the next phase. You will receive a message with the new time slot.

You can look in advance at the available time slots in the app. Add the time which is available for you in the comments. You can find them in the app, Reservations > Activities> new phase collor

You can find the forms in the app. "Club">"Forms>"Doorstroming volgende fase".

#### Trail-exams & swim-exams

If your child achieved every box for Pink/B/C They have to do a trail-exam. The trail-exam will take place the next time they have a lesson. If your child completed the trail-exam and succeeded, the box 'afzwemmen' will get signed. Your child will get a flyer with the instructions on it. When you have filled this in correct, with a picture of the card, you'll get a confirmation through the email, that everything has been filled in correct and you have received an exam-credit. Now you are able to sign in for a date for the exam. 2 days in advance of the exam you'll receive an email with all the information you need to know.

It can happen at the trail-exam that the teacher says to do the trail-axam over. That can happen because off a skill that wasn't good enough for the swim-exam or any other reason.

The costs of the exam will be inned by an automatic incasso. All the open bills have to be paid before the exam starts. If not? They can't participate at the swim-exam.

### Lessons

Side note: check if the fullname and date of birth are correct in the system. This way we prevent any incorrect information on the diploma. If the information still isn't correct after receiving the diploma,(and it isn't our mistake) you can buy a new one. The costs of a new diploma will be €5,-.

charged.

#### Push- & Private lessons

private lessons. costs €35,- a lesson.

If you have rather a 1 on 1 lesson, that option is available. You can chose a subject where you would like that some extra attention gets, it could be anything on the chart. The costs of private lessons are €75,-.

Credit lessons aren't exchangeable for push- or private lessons.

Holidays

During the holidays, the lessons will continue, with possibly an adjusted schedule. When we adjust the schedule it will be stated on the website of notified by e-mail.

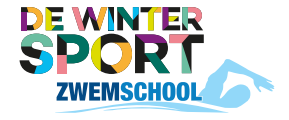

When you're not present at the swim-exam or call off the last minute, administration costs will be

If your child gets stuck on a subject or is to afraid in the lessons and can't continue to the next phase because of that. We offer push- and

A pushlesson is devoted to that particular subject (that your child is stuck on) in a group of a maximum of 4 children. This lesson will be given by one of the teachers and lasts 45 minutes and

### Costs

#### Costs

The lesson costs will be debited from your account every 4 weeks by a direct debit. If you register via our website, you agree to direct debit.

### **Prices**

| Swimminglessons    | €87,50 | Per 4 weeks (45 min) |
|--------------------|--------|----------------------|
| Private (1op1)     | €75,00 | Per lesson (45 min)  |
| Push (10p4)        | €35,00 | Per lesson (45 min)  |
| Swimming- exam     | €35,00 | Per official exam    |
| New chart          | € 5,00 | A piece              |
| New lessonbracelet | € 2,50 | A piece              |

Side note: The costs of the swimming lessenare for 1 lesson a week for 45 minuts. If you want to swim 2 lessons a week for 45 min the costs are €175,- per 4 weeks

### Contact

Zwembad 'T Gooische Bad Sportinstituut De Winter Sport Whatsapp: 06-5081558 Franciscusweg 229 1216 SE Hilversum

Phone: 035-7725717 Mail: info@dewintersport.nl Web: www.dewintersport.nl Facebook: DeWinterSport

### 'T GOOISCHE BAD

# Grib club app

### **Download the free** grib club app!

Catch up lessons, cancel and check in, everything in one app!!

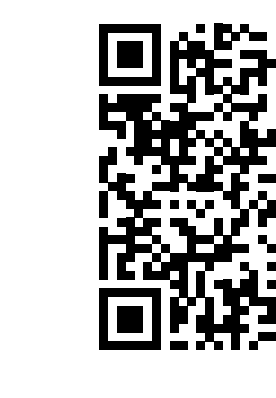

Download the app, scan the code or click on the link.

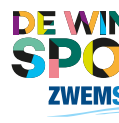

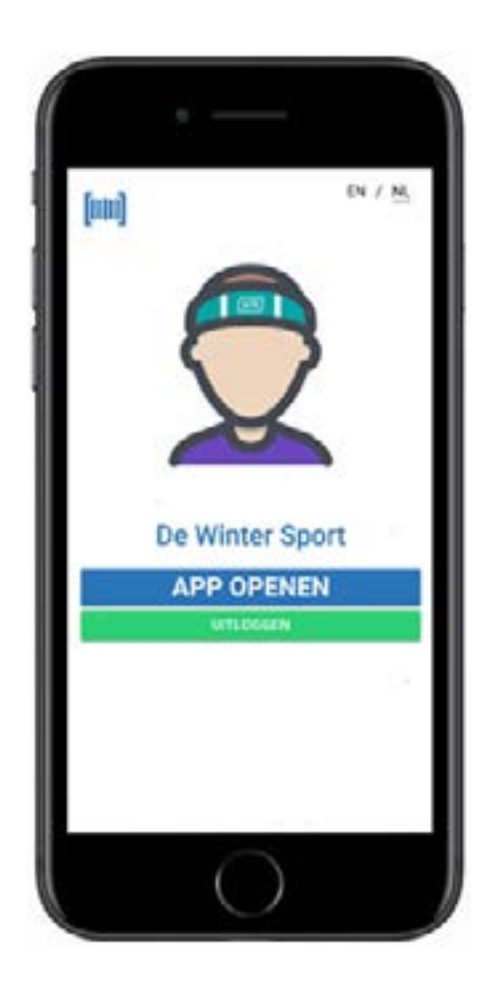

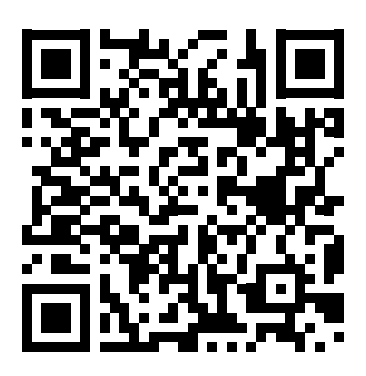

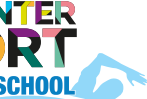

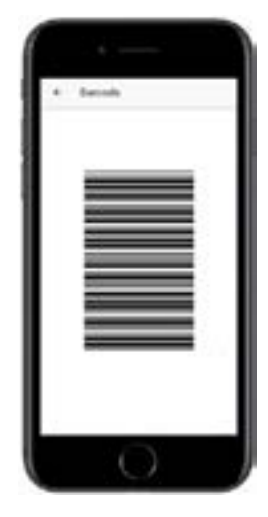

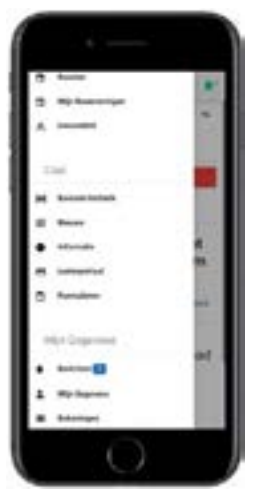

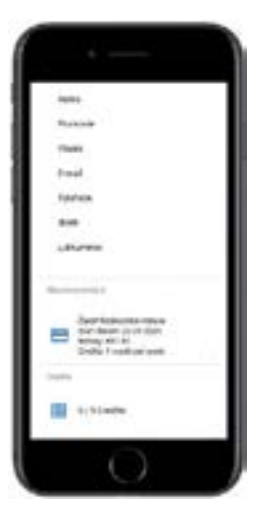

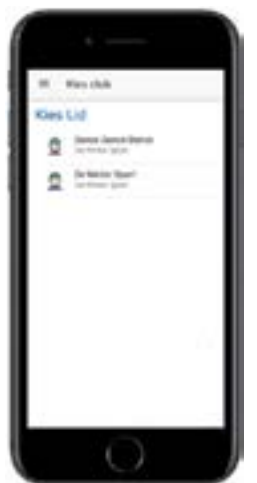

### Grib club app in brief

After registering your child via our website, you will have received the login details. Keep this safe, because with this you can login to register and deregister the lessons.

You can have a maximum of 6 credit lessons, if you cancel any lessons afterwards, they will expire.

A quick check-in by scanning the barcode.

At the top left you will find the menu, where everything can be found.

To **cancel a class**, go to "My reservations" and select the class you want to cancel. You will receive the lessoncredit if you canceld the lesson 24 hours before the lesson starts. If you cancel the lesson too late, you will not receive it as a credit.

To **book a new lesson**, go to "Activities" here you'll choose the phase where your child is swimming. Here you can choose the time that suits you and click "Reserve".

To **view your credits**, scroll down and go to "My data".

For example, if it says 2/4, you have used 2 of the 4 credits. If it is 4/4 then the credits are all used.

Do you have several children swimming with us? No problem, if they are registered on the same email address. It says at the bottom of the menu "switch".

If this is not immediately visible, you must logout and login again.

**Do you have a question about the app?** No problem, our staff will be happy to explain it to you again.